## オープンキャンパス等で既にマイページを登録済みの方

- ●マイページ(<u>https://mypage.s-axol.jp/tokyo-kasei/</u>)にログイン後、アカウント情報を確認し 個人情報に変更がないかご確認ください。特に個人情報が保護者の方になっている場合は、 受験生本人の情報に変更してください。
  - ※登録メールアドレスの変更は出来ませんので、受験生本人以外のメールアドレスを登録している場合は、再度アカウントを作成し直してください。
- ●マイページのイベント情報、もしくは URL(<u>https://mypage.s-axol.jp/tokyo-</u> <u>kasei/event/2/entry/2025-08-04/11</u>)から「造形表現 実技授業」を選択して予約をしてくだ さい。

## 【マイページログイン・アカウント情報確認】

|     | メールアドレスで登録の方はこちら | LINEでのログインはこちら |  |
|-----|------------------|----------------|--|
| ×-1 | レアドレス            | 😝 LINE でログイン   |  |
| パスワ | 7 – K            |                |  |
|     | ログイン             |                |  |
|     | パスワードをお忘れの場合     |                |  |

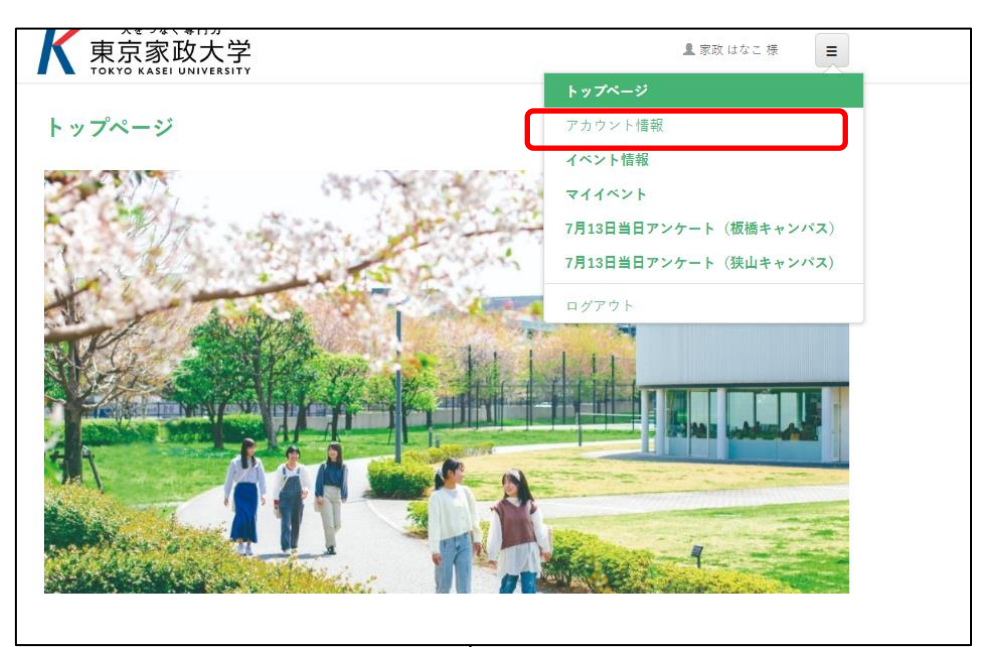

| LINEアカウント未連携   | <b>注</b><br>ウ           |           |               |
|----------------|-------------------------|-----------|---------------|
| LINE連携をするとログイン | ∨時にメールアドレスとパスワード入力の必要   | 要がなくなります。 | LINEマカウント連携する |
|                |                         |           | LINEアガウスで建筑する |
| 氏名 (漢字)        | 家政                      | はなこ       | 編集            |
| 氏名 (ふりがな)      | カセイ                     | ハナコ       | 編集            |
| 住所             | 〒1738602<br>東京都 テスト テスト |           | 編集            |
| 電話番号           | 0339615228              |           | 編集            |
| 携帯電話番号         |                         |           | 編集            |
| 性別             | 女                       |           | 編集            |
| 生年月日           | 2003年1月1日               |           | 編集            |
| 在籍区分           | 教育関係                    |           | 編集            |
| 在卒高校           | その他 不明 (999999)         |           | 編集            |
| 在卒高校卒業年        | 2003年卒業                 |           | 編集            |
| 志望             | • 栄養学部 管理栄養学科           |           | 編集            |

保護者ではなく「受験生本人の情報」であることをご確認ください。 間違っているところがあれば「編集」ボタンから修正してください

【イベント予約】

|                 | 1 SR itaz W                    |                 |
|-----------------|--------------------------------|-----------------|
| トップページ          | トップページ<br>アカウント法規<br>イベント情報    |                 |
|                 | マイイベン<br>7月13日当日ア・ケート(振騰キャンパス) |                 |
| A second second | 7月13日当日アンケート(狭山キャンバス)<br>ログアウト |                 |
|                 |                                |                 |
|                 |                                | どちらかの           |
|                 |                                | ベント情報」を<br>クリック |
| HARANCE . IT .  |                                |                 |
|                 |                                |                 |
|                 |                                |                 |
|                 |                                |                 |
| アカウント情 イベント情報   | 711421                         |                 |
|                 |                                |                 |

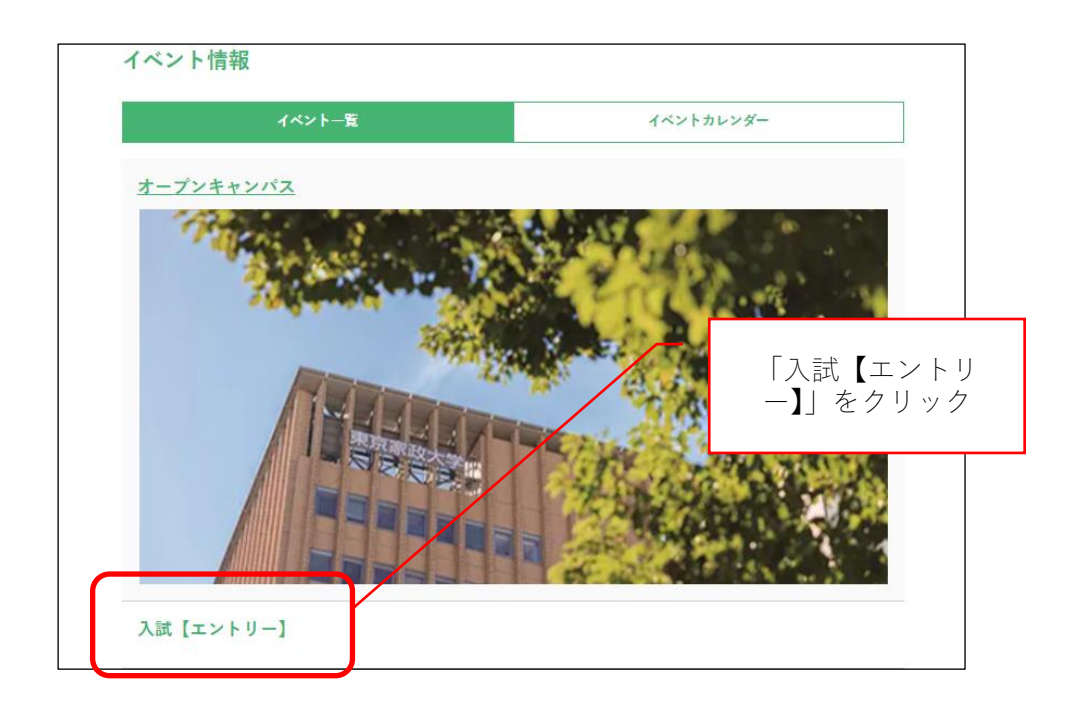

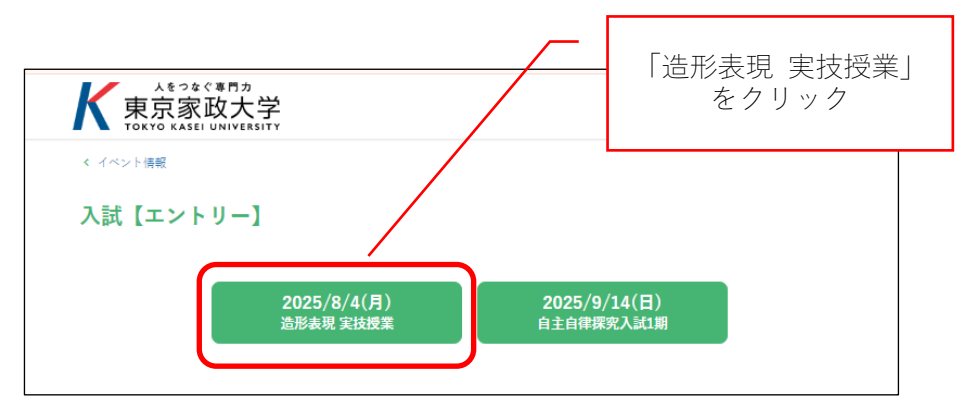

|   | 2025/8/4 (月) 造形表現 実技授業                                 |
|---|--------------------------------------------------------|
|   | 造形表現 実技授業<br>◎ 10:00~13:00                             |
| ( | ☑ 予約選択中                                                |
|   |                                                        |
|   |                                                        |
|   | Copyright© TOKYO KASEI UNIVERSITY All rights Reserved. |
|   | 14-389+b71)++<br>予約画面へ                                 |

| 人をっなぐま門カ<br>東京家政大学<br>TOKYO KASEL UNIVERSITY |          | 』 家政はなこ様 📃 |  |
|----------------------------------------------|----------|------------|--|
| 予約画面                                         |          |            |  |
| 8/4 (月)                                      |          |            |  |
| 入試 (エントリー)                                   |          |            |  |
| 予約するセッション                                    |          |            |  |
|                                              |          |            |  |
| 造形表現 実技授業<br>③ 10:00 ~13:00                  |          |            |  |
| 道形表現 実技授業<br>◎ 10:00 ~13:00                  | 入力内容の確認へ |            |  |

| 以下の内容で予約します。<br>確認し、お間違えがなければ予約を完了します。 |
|----------------------------------------|
| 8/4月<br>入試(エントリー) 造形表現 実技授業            |
| 入試(エントリー) 造形表現 実技授業                    |
|                                        |
| 予約するセッション                              |
| 10:00 ~13:00 造形表現 実技授業                 |
| 上記の内容で予約を完了する                          |
| 戻る                                     |

予約が完了すると「マイイベント」の「これからのイベント」に追加されます。 予約が完了したら、7/4(金)~7/28(月)(必着)の期間内に申込書を郵送してくだ さい。

## 初めて利用する方

●<u>https://mypage.s-axol.jp/tokyo-kasei/</u>にアクセスし、アカウントの新規登録をしてくだ さい。メールアドレスと LINE のどちらで登録するか選べますが、保護者ではなく受験生本 人のメールアドレスまたは LINE アカウントでご登録ください。

| 人<br>をつなぐ<br>専<br>京家政大学<br>TOKYO KASEL UNIVERSITY                                                                                                    |               |
|----------------------------------------------------------------------------------------------------|---------------|
| アカウントの新規登録                                                                                                    |               |
| メールアドレスでご登録の方はこちら                                                                                                    | LINEでのご登録はこちら |
| 初めてご利用の方はメールアドレスを入力してください<br>入力されたメールアドレスに認証コードを送信します。<br>メールに記載されているコードを画面上に入力し、登録<br>の手続きへお進みください。   メールアドレスを入力して下さい   メールアドレスを入力して下さい   私はロボットではあり<br>ません   アライパシー・FIGIBIO                                                                                                    | C LINE で新規登録  |
| 認証メールを送る<br>マイベージ新規登録確認メールが受信できない方へ<br>お使いの各キャリアのメールアドレスの場合(@<br>docomo.ne.jp/@exweb.ne.jp/<br>@i.softbank.ne.jp等)送惑メールフィルタにて<br>メールが受信できない場合がございます。<br>迷惑メールが受信できない場合がございます。<br>迷惑メールが受信できない場合がございます。<br>にあたいの方は、新規登録確認メールが受信されるよう<br>に【tokyo-kasei@s-axol.jp】の登録をお願いい<br>たします。 |               |

●メールアドレスで登録する場合、入力したメールアドレス宛に認証コードが届くので 確認して入力してください。

| 認証コードメール送信完了                                                                                                    |
|----------------------------------------------------------------------------------------------------|
| ご登録いただきありがとうございます。<br>登録されたメールアドレス宛に認証コードを送信いたしました。<br>引き続き、届いた認証コードをこの画面で登録してください。<br>認証されると、個人情報入力画面に移ります。                                                                                               |
| 認証手順:<br>1.この画面を閉じずにメールアドレス宛に送信される「認証コード」を確認してください。<br>2.この画面に戻り、認証コードを入力し「コード登録」ボタンを押してください。<br>※認証コードの有効期限は60分です。期限を過ぎた場合は再度メール認証を行ってください。もしメールが届かない場<br>合は、迷惑メールフォルダを確認いただくか、再度メールアドレスを正確に入力して送信してください。 |
| 認証コード<br>コード登録                                                                                                    |
| メールアドレスの確認を行わずに登録に進む                                                                                                    |

●氏名、住所、電話番号、高校名、志望学科等、必要事項をすべて入力して、確認画面に 進んでください。

| 氏名(ふりがな) 必須 |                                |       |  |
|-------------|--------------------------------|-------|--|
|             | 姓<br>せい                        | 名<br> |  |
| 住所 20万      | 郵便番号<br>1230001<br>び 郵便番号が不明な方 |       |  |
|             | 都道府県<br>不明                     | ~     |  |

●確認画面でパスワードを設定してください。

- ●LINE でメッセージを受信することを希望する場合は左側のチェックボックスにチェック をいれて「登録する」ボタンを押し、LINE での登録に進んでください。
- ●LINE でのメッセージ受信を希望しない場合は、そのまま「登録する」を押してください。

| パスワード 必須 ログイン時に使用するパスワードを入力してください。<br>パスワードは8文字以上にしてください<br>パスワードは半角英字と数字がそれぞれ1文字以上必要です | ワードを入力してください。<br>ください<br>それぞれ1文字以上必要です |
|-----------------------------------------------------------------------------------------|----------------------------------------|
|                                                                                         |                                        |
|                                                                                         |                                        |
| バスワート(確認用)                                                                              |                                        |

| マイページの登録が完了しました。                         |   |
|------------------------------------------|---|
| また造形表現 実技授業の申し込みは完了していませんので「次へ」を押してください。 | - |

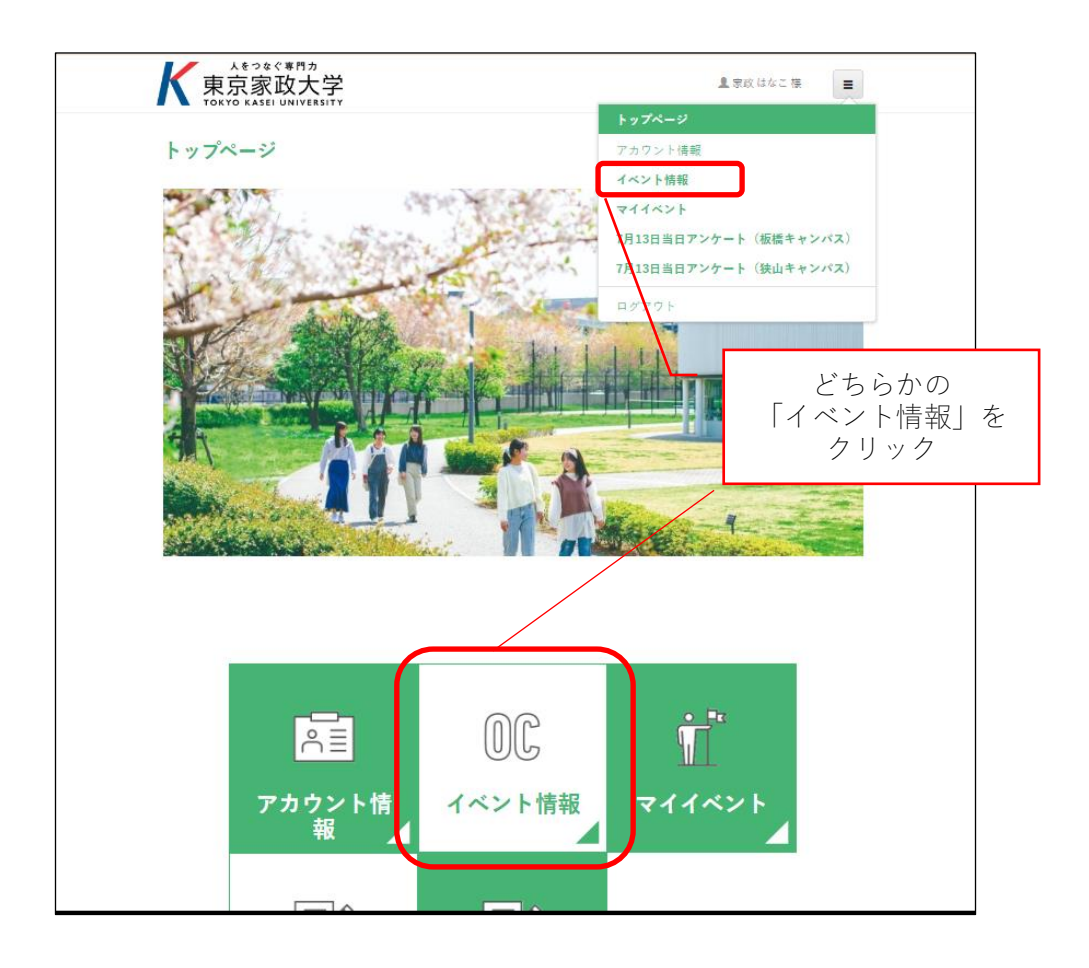

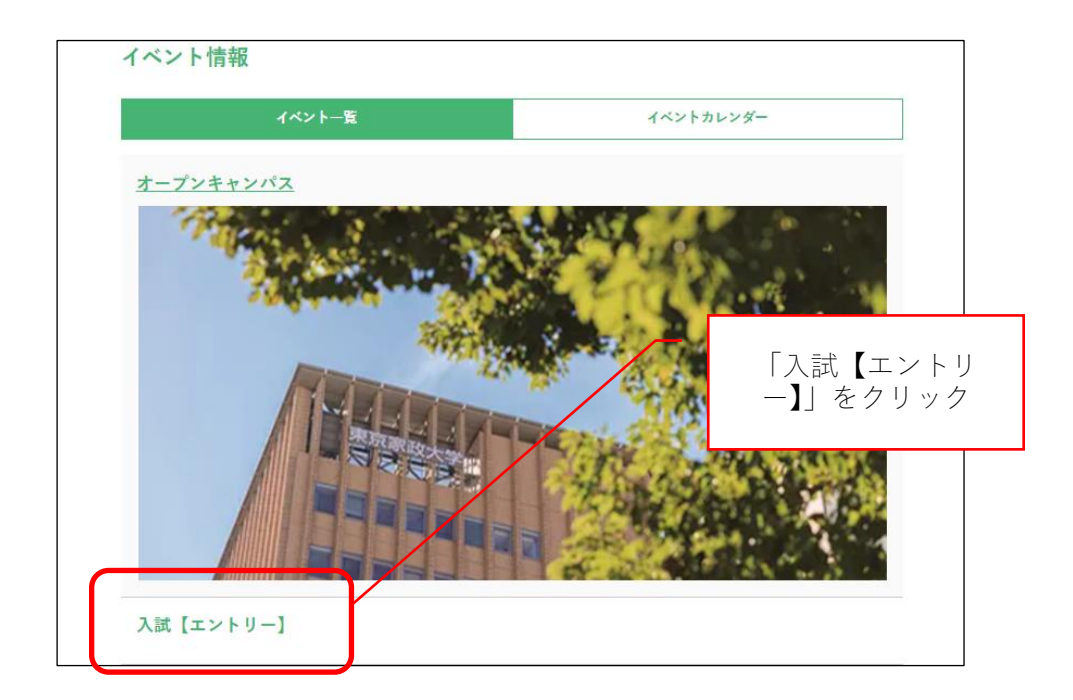

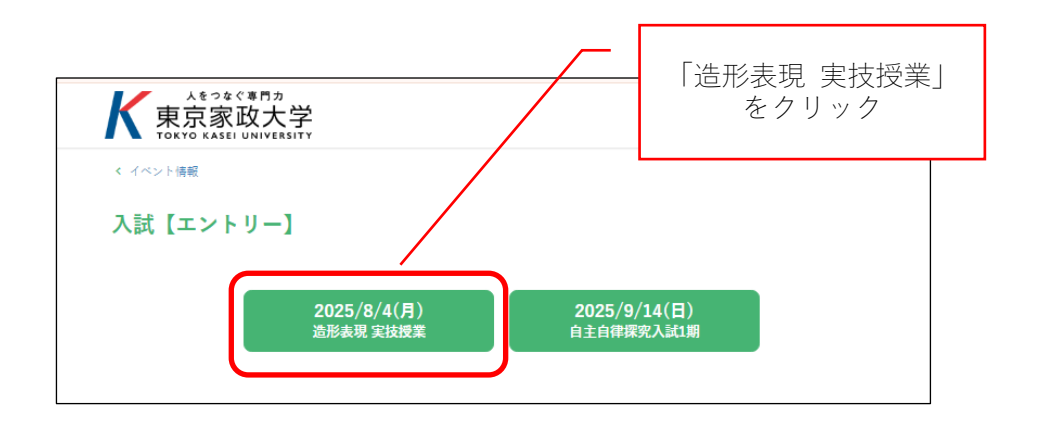

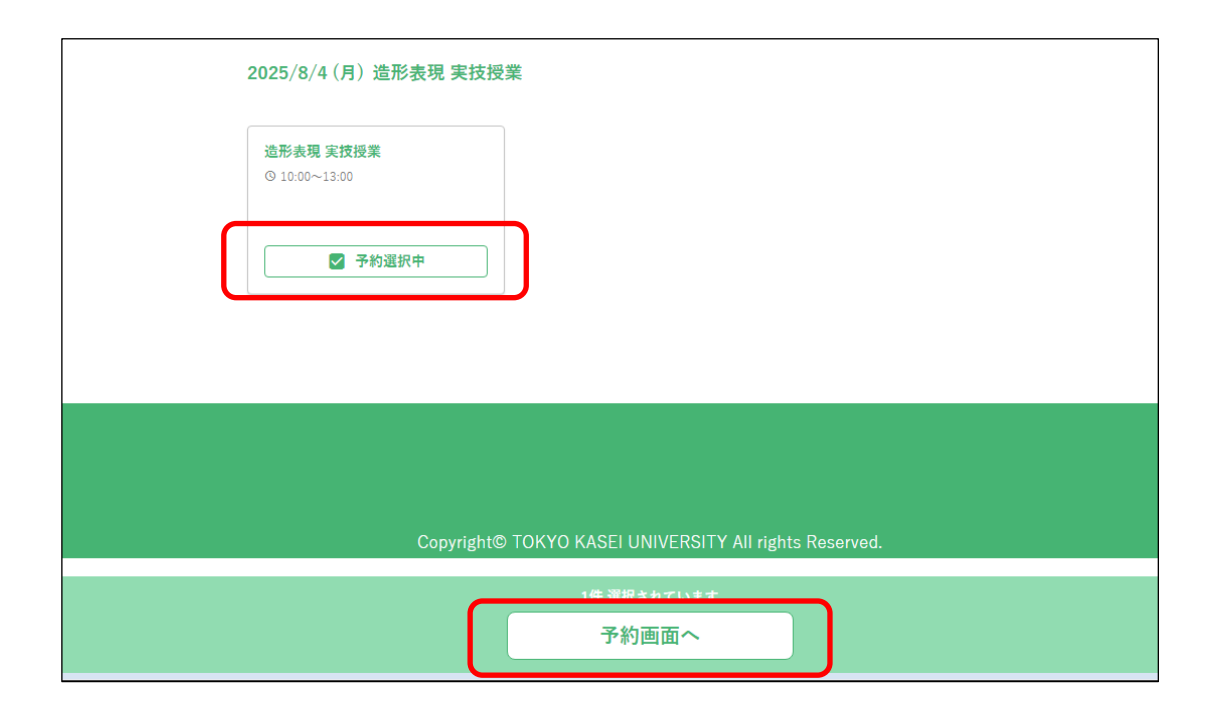

| 人をつなぐま門カ<br>東京家政大学<br>TOKYO KASEL UNIVERSITY |          | 皇家政はなこ様 |  |
|----------------------------------------------|----------|---------|--|
| 予約画面                                         |          |         |  |
| 8/4 (月)                                      |          |         |  |
| 入試(エントリー)                                    |          |         |  |
| 予約するセッション                                    |          |         |  |
| 造形表現 実技授業<br>◎ 10:00 ~13:00                  |          |         |  |
|                                              | 入力内容の確認へ |         |  |
|                                              | 戻る       |         |  |

| 予約の確認                                  |              |           |           |  |  |
|----------------------------------------|--------------|-----------|-----------|--|--|
| 以下の内容で予約します。<br>確認し、お間違えがなければ予約を完了します。 |              |           |           |  |  |
|                                        | 8/4月         |           |           |  |  |
|                                        | 入試(エントリ      | -)        | 造形表現 実技授業 |  |  |
|                                        | 予約するセッション    |           |           |  |  |
|                                        | 10:00 ~13:00 | 造形表現 実技授業 |           |  |  |
|                                        |              | 上記の内容で予   | 約を完了する    |  |  |
|                                        |              | 戻る        | 5         |  |  |

| 予約が完了すると「マイイベント」の「これからのイベント」に追加されます。                     |
|----------------------------------------------------------|
| 予約が完了したら、 <mark>7/4(金)~7/28(月)(必着)の期間内に申込書を郵送してくだ</mark> |
| さい。                                                      |